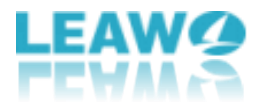

# Leawo UHD ドライブツール使用ガイド

Leawo 正式サイト:<a href="https://www.leawo.org/ip/">https://www.leawo.org/ip/</a>製品詳細ページ:<a href="https://www.leawo.org/ip/uhd-drive-tool/">https://www.leawo.org/ip/uhd-drive-tool/</a>製品ダウンロード:<a href="https://www.leawo.org/ip/uhd-drive-tool/">https://www.leawo.org/ip/uhd-drive-tool/</a>製品使用ガイド:<a href="https://www.leawo.org/ip/uhd-drive-tool/">https://www.leawo.org/ip/uhd-drive-tool/</a>

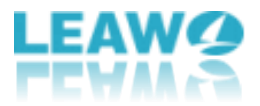

## 目次

| パート 1: Leawo UHD ドライブツールについての紹介            | 3   |
|--------------------------------------------|-----|
| パート 2: 対応する 4K UHD ドライブリスト                 | 4   |
| パート 3: Leawo UHD ドライブツールを認証する方法            | 5   |
| ステップ 1: Leawo UHD ドライブツールを PC で起動します。      | 6   |
| ステップ 2: 「ライセンス登録」で Leawo UHD ドライブツールを認証します | 7   |
| ステップ 3: ライセンスコードを入力する                      | 8   |
| パート 4: Leawo UHD ドライブツールの使い方               | 10  |
| ステップ 1: UHD ドライブを選択                        | 10  |
| ステップ 2: ターゲットファームウェアを選択する                  | 12  |
| ステップ 3: ファームウェアをダウングレードする                  | 13  |
| パート 5 : UHD ドライブに関する FAQs                  | 15  |
| ▶UHD Friendly ドライブと UHD Official ドライブの意味は? | 15  |
| ▶私の UHD ドライブは Leawo 系製品を対応する場合、ファームウェアをダウ  | ングレ |
| ードする必要がありますか?                              | 15  |

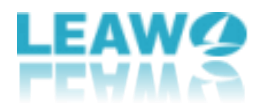

## パート 1: Leawo UHD ドライブツールに

## ついての紹介

4K 放送を視聴するときに、ドライブのファームウェアに互換性がないなどの 問題が発生する可能性があります。通常、4K UHD ドライブ内の既存のファー ムウェアは互換性がなく、UHD バックアップソフトウェアが UHD ディスクから データを読み取ることができず、個人用に UHD をコピーまたはリッピングする ことはできません。この場合、Leawo UHD ドライブツールを利用して、4K UHD のファームウェアをダウングレードします。成功にダウングレードされた 4K UHD ブルーレイは特定のソフトによって再生、変換、コピーすることができま す。例えば、Leawo Blu-ray Player、Leawo Blu-ray コピーや Leawo Blu-ray 変換などの人気ソフトを使って、4K ブルーレイディスクを暗号化、変換、コピ ー、再生することができます。

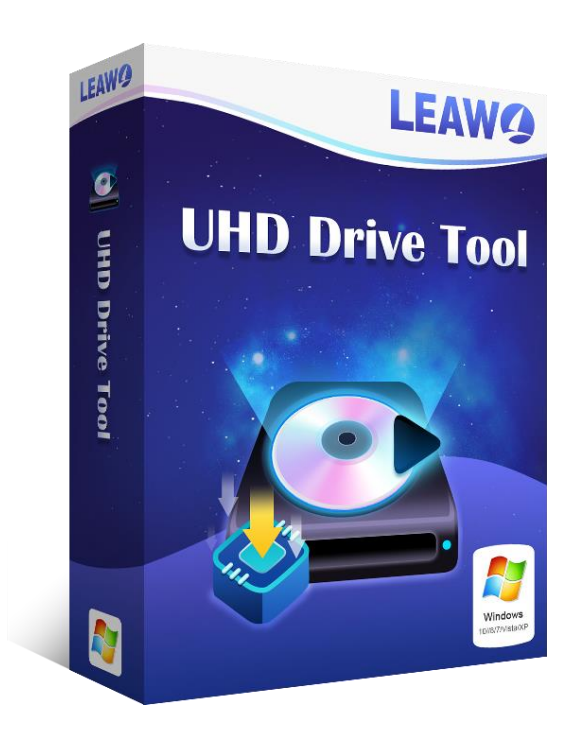

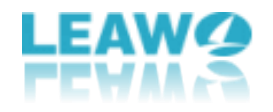

# パート 2: 対応する 4K UHD ドライブリス ト

専門な UHD ドライブツールとして、Leawo UHD ドライブツールは現在、LG や Asus などの大手メーカーの人気の高いほぼ全ての 4K UHD ドライブをサポート できます。また、Leawo Software の技術者はますます多くの 4KUHD ドライブ モデルのサポートに力を注いでいます。

| 対応する 4K UHD ドライブリスト                            |         |
|------------------------------------------------|---------|
| ASUS BC-12D2HT                                 | もう検証された |
| ASUS BW-16D1HT                                 | もう検証された |
| LG BH16NS40                                    | もう検証された |
| LG BH16NS55                                    | もう検証された |
| LG WH16NS58                                    | もう検証された |
| LG WH16NS60(Official)                          | もう検証された |
| LG BU40N(Buffalo/hp HLDS BDRE BU40N)(Official) | もう検証された |
| LG BU50N(hp HLDS BU50N)(Official)              | もう検証された |
| LG BH14NS58                                    | もう検証された |
| LG BH16NS58                                    | もう検証された |
| LG WH14NS40                                    | もう検証された |
| LG WH16NS40                                    | もう検証された |
| LG WP50NB40                                    | もう検証された |
| ASUS BC-12B1ST b                               |         |
| ASUS BW-16D1H-U                                |         |
| LG BE16NU50                                    |         |
| LG BH14NS50                                    |         |
| LG BH16NS50                                    |         |
| LG BH16NS60                                    |         |
| LG BP50NB40(Official)                          |         |
| LG BP55EB40                                    |         |
| LG BP60NB10(Official)                          |         |
| LG CH12NS40                                    |         |
| LG UH12NS40                                    |         |
| Buffalo BRUHD-PU3-BK(Official)                 |         |
| Archgon MD-8107S-U3-UHD BU40N(Official)        |         |

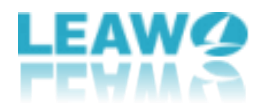

# パート 3: Leawo UHD ドライブツールを

## 認証する方法

Leawo UHD ドライブツールは無料試用版と購入正式版はあります。無料試用版 ではファームウェアをダウングレードできないことをご注意ください。ファー ムウェアをダウングレードする場合、正式版を購入してプログラムを認証する 必要があります。ここでは Leawo UHD ドライブツールの認証する方法を紹介 s ます。

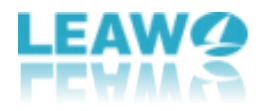

# ステップ 1: Leawo UHD ドライブツールを PC で起動し ます。

| Leawo UHDドライブツール                                                                                                 |                                   | 口購入          | ₩ - × |
|----------------------------------------------------------------------------------------------------|-----------------------------------|--------------|-------|
|                                                                                                    | オプティカルドライブ情報                      |              |       |
| オプティカルドライブ:                                                                                                    |                                   |              |       |
|                                                                                                    |                                   |              | 0     |
|                                                                                                    |                                   |              |       |
| インターフェイス:                                                                                                    | UHD互換性:                           |              |       |
| 現在のファームウェア:                                                                                                    |                                   |              |       |
| UHD対応のファームウェア:                                                                                                   |                                   |              |       |
|                                                                                                    |                                   |              |       |
|                                                                                                    | Log                               |              |       |
| <ol> <li>14:54:14 Leawo UHDドライブン</li> <li>14:54:14 Windows 10 64-bit</li> <li>14:54:14 SCSI/ATAPIデバイス</li> </ol> | Yールを起動<br>t, build 18363<br>を検索中… |              |       |
| ① 14:54:14 ドライブリストを更新して                                                                                          | います                               |              |       |
| <ol> <li>14:54:14 UHDドライブを発見でき</li> </ol>                                                                        | きませんでした。 UHDドライブが接続される            | ことを確認してください。 |       |
|                                                                                                    |                                   |              |       |
|                                                                                                    |                                   |              |       |
|                                                                                                    |                                   |              |       |
|                                                                                                    |                                   |              |       |
| 状態:                                                                                                    |                                   |              |       |
|                                                                                                    |                                   |              |       |
|                                                                                                    | 再試行                               |              |       |
|                                                                                                    |                                   |              |       |

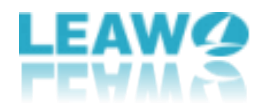

# ステップ 2: 「ライセンス登録」で Leawo UHD ドライブ ツールを認証します

右上のアイコンをクリックして、「ライセンス登録」をクリックしてください。

|                                                                                                    |                                                                                         | 1 | $- \times$                |   |
|----------------------------------------------------------------------------------------------------|-----------------------------------------------------------------------------------------|---|---------------------------|---|
|                                                                                                    | オプティカルドライブ情報                                                                            |   |                           |   |
| オプティカルドライブ:                                                                                                    |                                                                                         |   | 言語                        |   |
| インターフェイス・                                                                                                    | UHD互換性・                                                                                 |   | ユーザーガイド<br>バグレポート<br>制品信報 |   |
| 現在のファームウェア:                                                                                                    |                                                                                         |   | アップデートの確認                 | 忍 |
| UHD対応のファームウェア:                                                                                                    |                                                                                         |   |                           |   |
|                                                                                                    |                                                                                         |   |                           |   |
|                                                                                                    |                                                                                         |   |                           |   |
|                                                                                                    | Log                                                                                     |   |                           |   |
| <ul> <li>① 18:44:24 Leawo UHDドライズ</li> <li>① 18:44:24 Windows 10 64-b</li> <li>① 18:44:24 SCSI/ATAPIデバイズ</li> <li>① 18:44:24 ドライブリストを更新し</li> <li>① 18:44:25 UHDドライブな発見る</li> </ul> | ブッールを起動<br>bit, build 18363<br>スを検索中・・・<br>っています<br>できませんでした。 UHDドライブが接続されることを確認してください。 |   |                           |   |
|                                                                                                    |                                                                                         |   |                           |   |
|                                                                                                    |                                                                                         |   |                           |   |
|                                                                                                    |                                                                                         |   |                           |   |
|                                                                                                    |                                                                                         |   |                           |   |

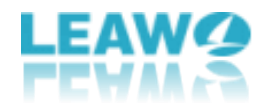

#### ステップ3: ライセンスコードを入力する

既にライセンスコードをお持ちの方は、ライセンスコードをボックスに入力して、

| Leawo UHDドライプツール             |                  | 「「購入」 非一                |
|------------------------------|------------------|-------------------------|
|                              | オプティカルドライブ情報     |                         |
| オプティカルドライブ:                  |                  |                         |
|                              |                  | * 0                     |
|                              |                  |                         |
| インターフェイス:                    | UHD互换性:          |                         |
| 現在のファームウェア:                  |                  |                         |
| UHD対応のファームウェア:               |                  |                         |
| 💆 <del>5</del> 12:           |                  | ×                       |
|                              | Leawo UHDドライブツール |                         |
|                              |                  |                         |
| (〕14:54:14 製品登録□-            |                  | $\overline{\mathbf{O}}$ |
| (i) 14:54:14<br>(i) 14:54:14 |                  |                         |
| 14:54:14                     |                  |                         |
| ₩ 14:54:14                   | 史新               | · 購入                    |
|                              |                  |                         |
|                              |                  |                         |
|                              |                  |                         |
| 状態:                          |                  |                         |
|                              |                  |                         |
|                              | <b>田</b> 田仁      |                         |
|                              |                  |                         |

ご注意: ライセンスコードをお持ちでない方は、「購入」ボタンをクリック して、Leawo UHD ドライブツールの購入ページで関連するライセン スコードを購入してください。

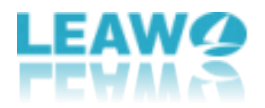

## ステップ 4: Leawo UHD ドライブツールを成功に認証

「このモジュールは成功に認証されました。製品版としてご利用いただけます。」というメッセージが出たら、Leawo UHD ドライブツールを成功に正式版になり、強力な製品機能を楽しめます。

| Leawo UHD                    | ドライブツール         |                                     |                         | ₩ - | - × |
|------------------------------|-----------------|-------------------------------------|-------------------------|-----|-----|
|                              |                 | オプティカルドライブ情報                        |                         |     |     |
| オプティカルドライン                   | ブ:              |                                     |                         |     |     |
| I:[HL-DT-ST-                 | BD-RE BP60NB10] |                                     |                         | 0   |     |
| インターフェイス:                    | USB             | UHD互换性; Friendly                    |                         |     |     |
| 現在のファームウン                    | ı7: <b>1.01</b> |                                     |                         |     |     |
| UHD対応のファ-                    | -6717 :         |                                     |                         |     |     |
| 1.02                         | 🧕 ライセンス登        | ·<br>绿                              | ×                       |     |     |
|                              |                 | Leawo UHDドライブツール                    |                         |     |     |
| 15:00:29                     | 製品登録⊐−ド:        |                                     | $\overline{\mathbf{O}}$ |     |     |
| (1) 15:00:29<br>(1) 15:00:29 | )<br>J          | このモジュールは成功に認証されました。製品版としてご利用いただけます。 |                         |     |     |
| (1) 15:00:29<br>(1) 15:00:32 | 2               | 更新購入                                |                         |     |     |
| ① 15:00:32 ① 15:00:32        | 2 ファームリエア1月報4   |                                     |                         |     |     |
| () 15:00:32                  | 2 指定したファームウ:    | :ア: 1.02<br>コンガレード (ボタンをカロックレアください) |                         |     |     |
| 0 15.00.32                   |                 | 12712 13472279770 CULEV%            |                         |     |     |
| 状態:                          |                 |                                     |                         |     |     |
|                              |                 |                                     |                         |     |     |
|                              |                 | ファームウェアをダウングレード                     |                         |     |     |
|                              |                 |                                     |                         |     |     |

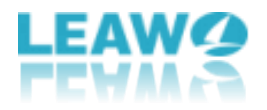

# パート 4: Leawo UHD ドライブツールの 使い方

直感的に操作できるインタフェースやわかりやすいガイドラインを備えるため、ファームウェアダウングレード経験やプロなファームウェア知識を持っていない初心者でも、この優れた Leawo UHD ドライブツールをうまく利用できます。

#### ステップ1: UHD ドライブを選択

UHD ドライブを PC に接続し(外付けドライブの場合)、Leawo ドライブツールを起動し ます。オプティカルドライブリストから必要な UHD ドライブを選択します。

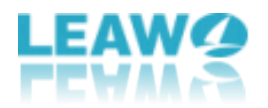

| オプティカルドライブ情報                                                                |   |        |  |
|-----------------------------------------------------------------------------|---|--------|--|
| オブティカルドライブ:                                                                 |   |        |  |
| J:[PHILIPS-SPD2216T]                                                        | • | 0      |  |
| I:[HL-DT-ST-BD-RE BH16NS58]                                                 |   | $\sim$ |  |
| J:[PHILIPS-SPD2216T]                                                        |   |        |  |
| 現在のファームウェア: 1.01                                                            |   |        |  |
| UHD対応のファームウェア:                                                              |   |        |  |
| 1.02                                                                        |   |        |  |
| ① 14:54:14 Windows 10 64-bit, build 18363<br>① 14:54:14 SCSI/ATAPIデバイスを検索中… |   |        |  |
|                                                                             |   |        |  |
| ① 14:54:14 SCSI/ATAPIデバイスを検索中…                                              |   |        |  |
| (1) 14:54:14 ドライブリストを更新しています                                                |   |        |  |
| ① 14:54:14 UHDドライブを発見できませんでした。UHDドライブが接続されることを確認してください。                     |   |        |  |
| ① 14:56:15 SCSI/ATAPIデバイスを検索中…                                              |   |        |  |
| ① 14:56:15 ドライブリストを更新しています                                                  |   |        |  |
| ① 14:56:19 ドライブを見つけた 1 - I:[HL-DT-ST-BD-RE BP60NB10]                        |   |        |  |
| ① 14:56:19 ドライブを選択 1 - I:[HL-DT-ST-BD-RE BP60NB10], ファームウェア:1.01            |   |        |  |
| ① 14:56:19 ファームウェア情報を確認しました。ファームウェア: 1.02, 1.01                             |   |        |  |
| ① 14:56:19 指定したファームウェア: 1.02                                                |   |        |  |
| ① 14:56:19 「ファームウェアをダウングレード」ボタンをクリックしてください。                                 |   |        |  |
|                                                                             |   |        |  |
| 状態:                                                                         |   |        |  |
|                                                                             |   |        |  |

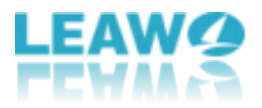

### ステップ2: ターゲットファームウェアを選択する

ドライブの詳細情報を確認した後、「UHD 対応のファームウェア」でファームウェアバージョンを選択して、「ファームウェアをダウングレード」ボタンをクリックします。

|                                                                               | オプティカルドライブ情報                           |   |
|-------------------------------------------------------------------------------|----------------------------------------|---|
| オプティカルドライブ:                                                                   |                                        |   |
| I:[HL-DT-ST-BD-RE BP60NB10]                                                   |                                        | 0 |
| インターフェイス: USB                                                                 | UHD互换性: Friendly                       |   |
| 現在のファームウェア: 1.01                                                              |                                        |   |
|                                                                               |                                        |   |
| UHDX9160777-74717/:                                                           |                                        |   |
| 1.02                                                                          |                                        |   |
| 1.02                                                                          | <b>&gt;</b>                            |   |
| 1.01                                                                          |                                        |   |
| 1.00                                                                          |                                        |   |
| ① 14:54:14 SCSI/ATAPIデバイスを核                                                   | 食索中···                                 |   |
| ① 14:54:14 ドライブリストを更新してい                                                      | ます                                     |   |
| <ol> <li>14:54:14 UHDドライブを発見できま</li> </ol>                                    | ませんでした。 UHDドライブが接続されることを確認してください。      |   |
| ● 14:56:15 SCSI/ATAPIテバイスを核                                                   | 検索中…<br>                               |   |
| <ul> <li>14:56:15 トライノリストを更新してい</li> <li>14:56:10 ドライブを目つけた 1 - たけ</li> </ul> |                                        |   |
| 14:56:19ドリイクを見りた I-1:     14:56:19 ドライブを選択 <u>1 - I・「」</u>                    | [HE-DT-ST-BD-RE BP60NB10] ファールウェア・1.01 |   |
| <ol> <li>14:56:19 ファームウェア情報を確認</li> </ol>                                     | しました。ファームウェア: 1.02. 1.01               |   |
| ① 14:56:19 指定したファームウェア:                                                       | 1.02                                   |   |
| ① 14:56:19 「ファームウェアをダウングレ                                                     | ノード」ボタンをクリックしてください。                    |   |
|                                                                               |                                        |   |
| 状態:                                                                           |                                        |   |
|                                                                               |                                        |   |
|                                                                               |                                        |   |
|                                                                               |                                        |   |

ご注意:ファームウェアのダウングレードの実行中は、電源を切らない、ドライブを取り 外きない、Leawo UHD ドライブツールを終了しないでくださいというメッセージが出るこ とがあります。「継続」ボタンをクリックしてダウングレードを開始します。

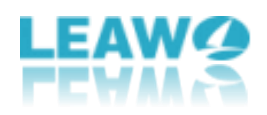

## ステップ 3: ファームウェアをダウングレードする

| Leawo onbr 9479-16                                                                                                    |                                                                                                    | 35 - |  |
|----------------------------------------------------------------------------------------------------|----------------------------------------------------------------------------------------------------|------|--|
| <del>,</del>                                                                                                    | オプティカルドライブ情報                                                                                                    |      |  |
| オプティカルドライブ:                                                                                                    |                                                                                                    |      |  |
| I:[HL-DT-ST-BD-RE BP60NB10]                                                                                                    |                                                                                                    | • 0  |  |
| インターフェイス: USB                                                                                                    | UHD互换性: Friendly                                                                                                    |      |  |
| 現在のファームウェア: 1.01                                                                                                    |                                                                                                    |      |  |
| UHD対応のファームウェア:                                                                                                    |                                                                                                    |      |  |
| 1.02                                                                                                    |                                                                                                    |      |  |
|                                                                                                    | Log                                                                                                    |      |  |
|                                                                                                    |                                                                                                    |      |  |
| ① 15:03:42 Leawo UHDドライブツールを                                                                                                    | 起動                                                                                                    |      |  |
| ① 15:03:42 Leawo UHDドライブツールを<br>① 15:03:42 Windows 10 64-bit, buil                                                                                                    | 起動<br>18363                                                                                                    |      |  |
| <ol> <li>15:03:42 Leawo UHDドライブツールを</li> <li>15:03:42 Windows 10 64-bit, buil</li> <li>15:03:42 SCSI/ATAPIデバイスを検索</li> <li>15:03:42 8ライブリストを再新しています</li> </ol>                                                                                                    | 起動<br>d 18363<br>中…                                                                                                    |      |  |
| <ol> <li>15:03:42 Leawo UHDドライブツールを</li> <li>15:03:42 Windows 10 64-bit, buil</li> <li>15:03:42 SCSI/ATAPIデバイスを検索</li> <li>15:03:42 ドライブリストを更新しています</li> <li>15:03:45 ドライブを見つけた 1 - I:「HL</li> </ol>                                                                                                    | 起動<br>d 18363<br>中<br>-<br>-<br>- DT-ST-BD-RE BP60NB10]                                                                                                    |      |  |
| <ol> <li>15:03:42 Leawo UHDドライブツールを</li> <li>15:03:42 Windows 10 64-bit, buil</li> <li>15:03:42 SCSI/ATAPIデバイスを検索</li> <li>15:03:42 ドライブリストを更新しています</li> <li>15:03:45 ドライブを見つけた 1 - I:[HL</li> <li>15:03:45 ドライブを選択 1 - I:[HLD</li> </ol>                                                                                                    | 起動<br>d 18363<br>中…<br>-<br>- DT-ST-BD-RE BP60NB10]<br>T-ST-BD-RE BP60NB10], ファームウェア:1.01                                                                      |      |  |
| <ol> <li>15:03:42 Leawo UHDドライブツールを</li> <li>15:03:42 Windows 10 64-bit, buil</li> <li>15:03:42 SCSI/ATAPIデバイスを検索</li> <li>15:03:42 ドライブリストを更新しています</li> <li>15:03:45 ドライブを見つけた 1 - I:[HL</li> <li>15:03:45 ドライブを選択 1 - I:[HL-DT</li> <li>15:03:45 ファームウェア情報を確認しまし</li> </ol>                                                                                                    | 起動<br>d 18363<br>中…<br>-<br>-<br>- DT-ST-BD-RE BP60NB10]<br>T-ST-BD-RE BP60NB10], ファームウェア:1.01<br>した。ファームウェア: 1.02, 1.01                                       |      |  |
| <ul> <li>① 15:03:42 Leawo UHDドライブツールを</li> <li>① 15:03:42 Windows 10 64-bit, buil</li> <li>① 15:03:42 SCSI/ATAPIデバイスを検索</li> <li>① 15:03:42 ドライブリストを更新しています</li> <li>① 15:03:45 ドライブを見つけた 1 - I:[HL</li> <li>① 15:03:45 ドライブを選択 1 - I:[HL-D<sup>-</sup></li> <li>① 15:03:45 ファームウェア情報を確認しまし</li> <li>① 15:03:45 指定したファームウェア: 1.0</li> </ul>                                                                                | 起動<br>d 18363<br>中…<br>-<br>-DT-ST-BD-RE BP60NB10]<br>T-ST-BD-RE BP60NB10], ファームウェア:1.01<br>した。ファームウェア: 1.02, 1.01<br>2                                        |      |  |
| <ul> <li>① 15:03:42 Leawo UHDドライブツールを</li> <li>① 15:03:42 Windows 10 64-bit, buil</li> <li>① 15:03:42 SCSI/ATAPIデバイスを検索</li> <li>① 15:03:42 ドライブリストを更新しています</li> <li>① 15:03:45 ドライブを見つけた 1 - I:[HL</li> <li>① 15:03:45 ドライブを違択 1 - I:[HL-D<sup>-</sup></li> <li>① 15:03:45 アームウェア情報を確認しまし</li> <li>① 15:03:45 指定したファームウェア : 1.0</li> <li>① 15:03:45 「ファームウェアをダウングレード</li> <li>① 15:03:45 「ファームウェアをダウングレード</li> </ul>      | 起動<br>d 18363<br>中…<br>-<br><br>                                                                                                    |      |  |
| <ul> <li>① 15:03:42 Leawo UHDドライブツールを</li> <li>① 15:03:42 Windows 10 64-bit, buil</li> <li>① 15:03:42 SCSI/ATAPIデバイスを検索</li> <li>① 15:03:42 ドライブリストを更新しています</li> <li>① 15:03:45 ドライブを見つけた 1 - I:[HL</li> <li>① 15:03:45 ドライブを選択 1 - I:[HL-D<sup>-</sup></li> <li>① 15:03:45 ファームウェア情報を確認しまし</li> <li>① 15:03:45 指定したファームウェア : 1.0</li> <li>① 15:03:45 「ファームウェアをダウングレード</li> <li>① 15:06:44 ファームウェアをダウンロードして</li> </ul>     | は起動<br>d 18363<br>中…<br>-<br><br>                                                                                                    |      |  |
| <ul> <li>① 15:03:42 Leawo UHDドライブツールを</li> <li>① 15:03:42 Windows 10 64-bit, buil</li> <li>① 15:03:42 SCSI/ATAPIデバイスを検索</li> <li>① 15:03:42 ドライブリストを更新しています</li> <li>① 15:03:45 ドライブを見つけた 1 - I:[HL</li> <li>① 15:03:45 ドライブを選択 1 - I:[HL-D<sup>-</sup></li> <li>① 15:03:45 ファームウェア情報を確認しまし</li> <li>① 15:03:45 指定したファームウェア : 1.0</li> <li>① 15:03:45 「ファームウェアをダウングレード</li> <li>① 15:06:44 ファームウェアをダウンロードしています…</li> </ul> | 起動<br>d 18363<br>中…<br>-<br>-DT-ST-BD-RE BP60NB10]<br>T-ST-BD-RE BP60NB10], ファームウェア:1.01<br>した。ファームウェア: 1.02, 1.01<br>2<br>ミュボタンをクリックしてください。<br>こいます。少々お待ち下さい… |      |  |

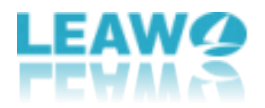

### ステップ 4: ファームウェアを更新しましたらコンピュー

### ターを再起動する

ファームウェアは更新完了というメッセージが出てから、コンピューターを再起動してください。ここまで、4K UHD ドライブのファームウェアを成功にダウングレードします。

|                                                                  | オプティカルドライブ情                                                                    | 青報               |     |
|------------------------------------------------------------------|--------------------------------------------------------------------------------|------------------|-----|
| オプティカルドライフ                                                       |                                                                                |                  |     |
| I:[HL-DT-ST-E                                                    | D-RE BP60NB10]                                                                 |                  | - 0 |
|                                                                  |                                                                                |                  |     |
| インターフェイス:                                                        | USB UH                                                                         | D互换性: Friendly   |     |
| 現在のファームウェ                                                        | 7:101                                                                          |                  |     |
| 701-0777 - 1474                                                  |                                                                                |                  |     |
| UHD対応のファー                                                        | גליד :                                                                         |                  |     |
| 1.02                                                             | ■ Leawo UHDドライブツール                                                             | ×                |     |
|                                                                  |                                                                                |                  |     |
|                                                                  | ファームウェア更新完了!                                                                   |                  |     |
| ₩ 15:03:42                                                       | 今すぐPCを再起動。                                                                     |                  |     |
| 15:03:42                                                         |                                                                                |                  |     |
| 15:03:45                                                         |                                                                                |                  |     |
| 15:03:45                                                         |                                                                                |                  |     |
| 0 15:03:45                                                       | を再起                                                                            | 動後で              |     |
| 15:03:45                                                         |                                                                                |                  |     |
| 0 13.03.45                                                       | コンドームウェアをガウトロードコルランセンリックひていたの                                                  | ±L1              |     |
| U 15:06:44                                                       | リアーハリエアダウリ ノロートロル います。 少々 わせり下る                                                | м.               |     |
| 15:06:44 15:16:31                                                | ファームウェアダウンロードしています。少々お付う下す<br>ファームウェアダウンロード完了!                                 |                  |     |
| <ul> <li>15:06:44</li> <li>15:16:31</li> <li>15:16:31</li> </ul> | ファームウェアをラウンロードしています。少々お待ち Fd<br>ファームウェアダウンロード完了!<br>ファームウェアを更新しています。少々を待ちください。 | 電源はOFFにしないでください! |     |

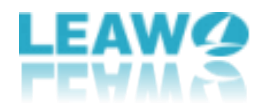

## パート5: UHD ドライブに関する FAQs

### ▶UHD Friendly ドライブと UHD Official ドライブの意味

#### は?

UHD Friendly ドライブ:「UHD Blu-ray ドライブ」ではなく「BDXL」をサポートして いる通常の Blu-ray ドライブである。UHD Blu-ray に対応するにはファームウェアをダウ ングレードする必要があります。

UHD Official ドライブ: UHD Blu-ray に対応する UHD Blu-ray ドライブである。

## ▶私の UHD ドライブは Leawo 系製品を対応する場合、フ ァームウェアをダウングレードする必要がありますか?

UHD ドライブは Leawo 系製品を対応する場合、ファームウェアをダウングレード/更新しなくてもよいです。